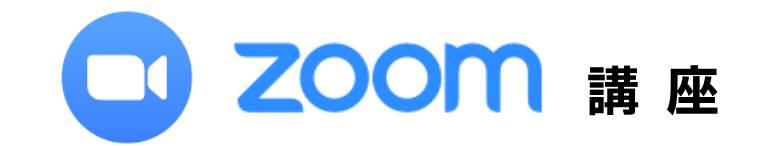

# Zoom とは

Zoom (ズーム) は無料でも利用できるオンラインコミュニケーションツールです。 パソコンやスマートフォン、タブレットを通して複数人とのビデオ通話やミーティング、研修などを行うことが でるアプリケーションです。

# Zoom を利用するにあたっての注意

- ・<br />
  事前にアプリをインストールしておく必要があります。<br />
  無料版と有料版があります)
- ・無料版では、複数人数での使用は40分までなります。(3名以上)2名なら時間制限なく使用できます。
- ・開催する側はアカウント作成が必要ですが、参加するのみなら必要ないです。

# Zoom インストール

### ◇ PC の場合

- 「https://zoom.us/」または「Zoom ダウンロード」で検索。
  - ※一番下(黒)画面に「ダウンロード」の白い文字があります。

「App Store」または「Play ストア」で「zoom」と検索して「ZOOM Cloud Meetings」をタップ

# 会議への参加方法

- 1. Zoom アプリを起動し、「ミーティングに参加」をクリックする
- 2. ミーティング ID (1)(3 桁、4桁、4桁の数字のみ入力)
- 3. 表示される名前 2 を入力(しなくても OK)→参加をクリック
- 4. パスコードを入力で参加
- ◇ PC の画面

| C Zoom クラウド ミーティング  | - 🗆 × | C Zoom                                                                         | ×                |
|---------------------|-------|--------------------------------------------------------------------------------|------------------|
| zoor                | n     | ミーティングに参加                                                                      | a                |
|                     |       | 1 ミーティングロまたはパーソ                                                                | ナルリンク名           |
| ミーティングに参加           | a     | 2                                                                              |                  |
| 94>4>               |       | <ul> <li>✓ 将来のミーティングのため</li> <li>↑ ーディオに接続しない</li> <li>自分のビデオをオフにする</li> </ul> | bにこの名則を記憶する<br>る |
| J(-9z): 45.0 (326). | 2025) |                                                                                | 参加キャンセレ          |

### 🗗 Optimum

|                      | キャンセル ミーティングに参加                               |
|----------------------|-----------------------------------------------|
| start a meeting      | モーディング ID                                     |
|                      | 会議室名で参加                                       |
|                      | 表示名                                           |
|                      | ( ta                                          |
| + - +                | 招待リンクを受け取っている場合は、そのリンクを<br>度タップしてミーディングに参加します |
| * · · · ·            | 参加オプション                                       |
| ミーティングに参加            | オーディオに接続しない                                   |
| Ru7 #4242            | 自分のビデオをオフにする                                  |
|                      |                                               |
| iPhone (D) IIII IIII |                                               |
| iPhone の画面           |                                               |
| iPhone の画面           | く ミーティングに参加                                   |
| hone の画面             | < ミーティングに参加<br>ミーティング ID                      |

2021/11/27 講座資料

| ミーティングID |  |
|----------|--|
| パスコード    |  |

| ミーティングID |  |
|----------|--|
| パスコード    |  |

| <b>ZOOM</b><br>タループメッセージンタをよびモバイル ニー<br>ディング |  |
|----------------------------------------------|--|
| <del>サ</del> インイン                            |  |
| サインアップ <sup>ミー</sup> ティングに参加                 |  |
| < 0 B                                        |  |

Androidの画面

| _  | く ミーティングに参加                              | 0     |
|----|------------------------------------------|-------|
| 1) | ミーティング ID                                |       |
| -  | 会議室名で参加                                  |       |
| 2) | 名前                                       |       |
|    | ミーティングに参加                                | 0     |
|    | 招待リンクを受け取っている場合は、そ<br>タップしてミーティングに参加します。 | のリンクを |
|    | 参加オプション                                  |       |
|    | オーディオに接続しない                              | 0     |
|    | 自分のビデオをオフにする                             | 0     |
|    |                                          |       |

| ミーティングID |  |
|----------|--|
| パスコード    |  |

# 参加者の使用するボタン

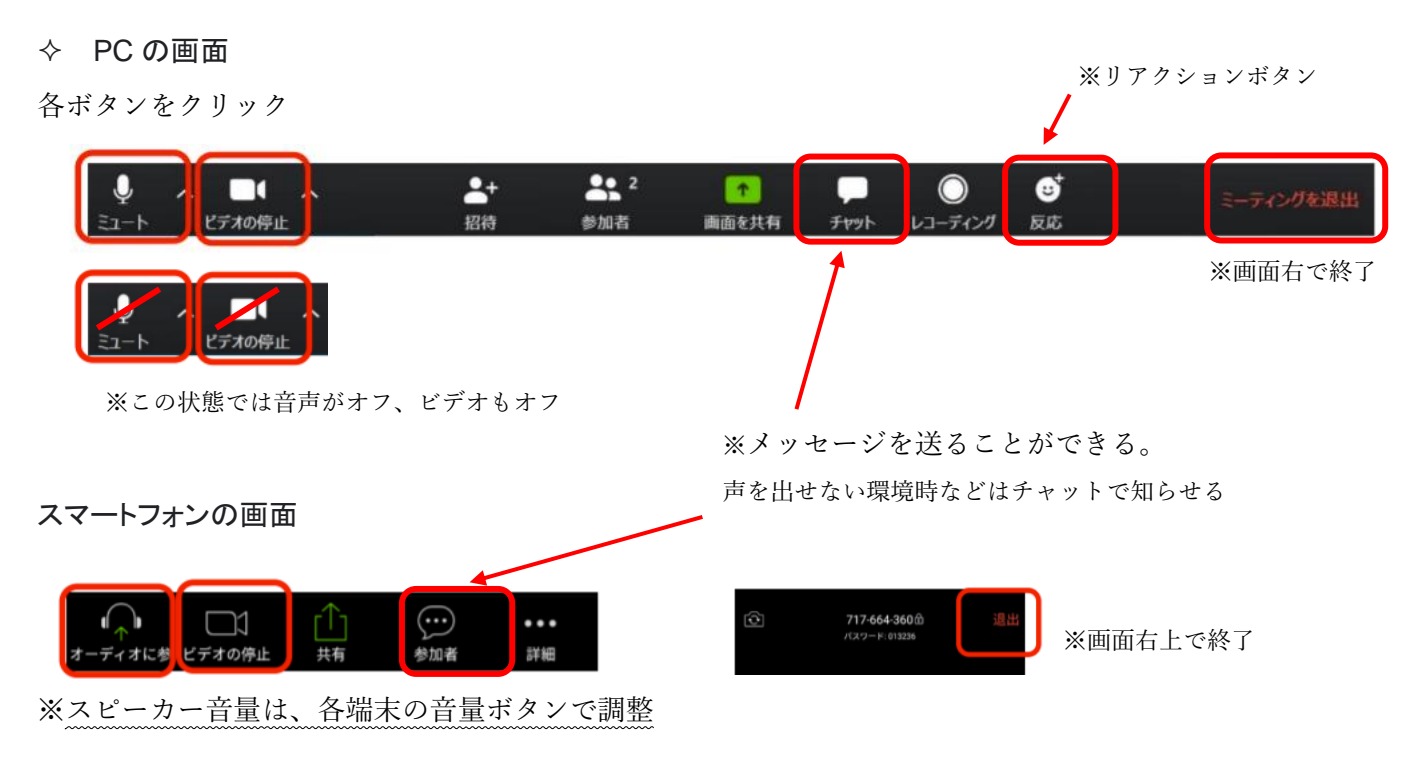

# 会議をスケージュールで開催する方法(メールで送る方法)

- 1. Zoom アプリを起動
- 2. 「スケージュール」を選択 (※「新規ミーティング」をタップするとすぐに」始められます。)
- 3. メールまたは LINE などで URL をコピーして通知

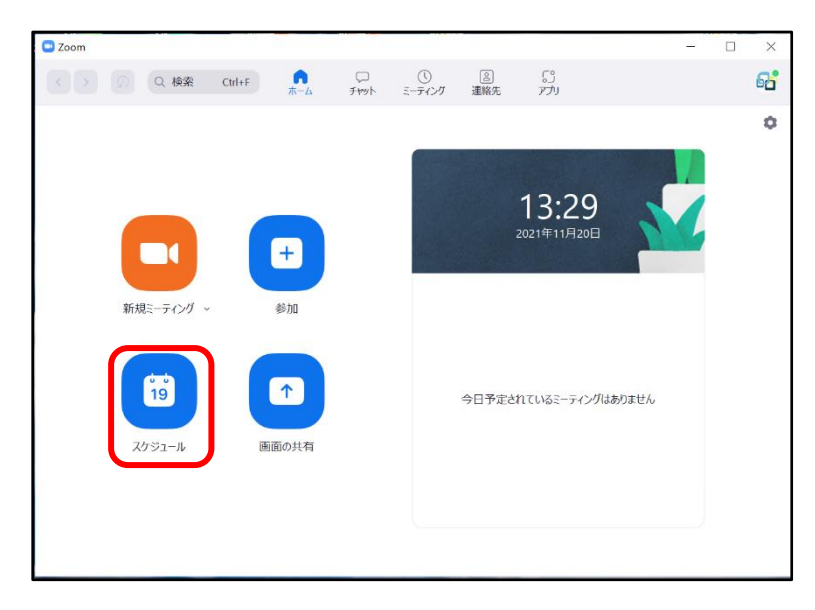

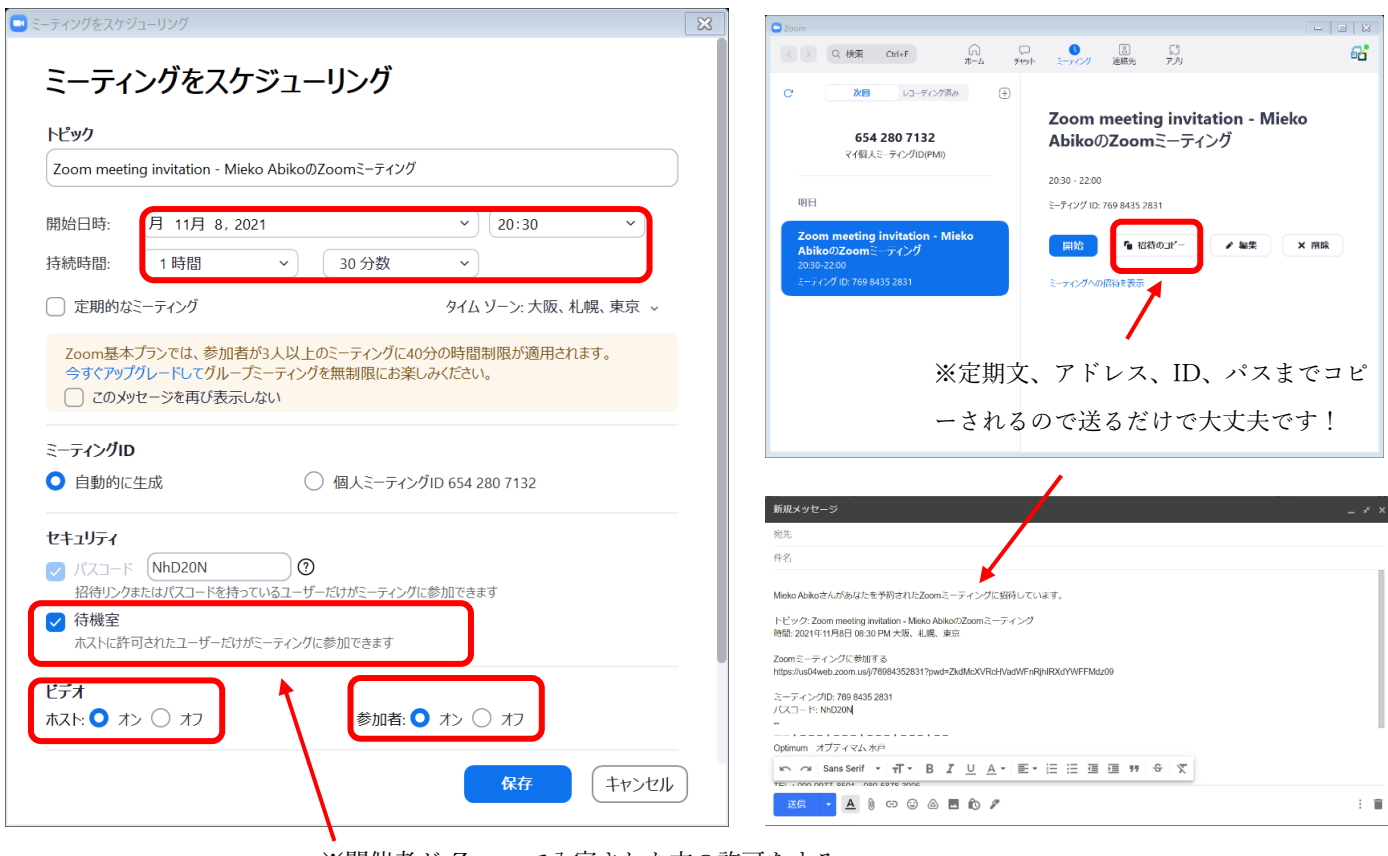

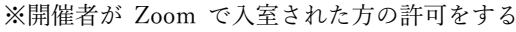

形式にしたいときはチェックをいれます。

# その他ボタンの使用方法

#### ◆ 画面共有

自分のパソコンやスマートフォン、タブレットなどに映っている画面をそのまま共有できる機能 <操作>

- 「画面共有 | をクリック
- ② 共有したい項目を選択
- ③ 「画面の共有 | をクリック
- ④ 停止する時は「共有の停止」をクリック

### ◆ ブレークアウトルーム(グループ分け)

複数人の参加者をグループに分けできる機能

<操作>

①ホストが画面下の「ブレークアウトルーム」をクリック

②自動で振り分ける場合は右上の「割り当て」をクリック

- ③手動で割り当てる場合は下部の「ルーム追加」をクリック
- ④「すべてのルームを開ける」をクリック

### ◆ レコーディング(録画・録音)

ミーティング中の動画や音声を保存することができる機能。

ホスト以外がレコーディングするには、参加者が一覧で表示されるギャラリービューにして、ホストがメン バーの画面上で右クリックして「レコーディングの許可」をクリックすれば OK です。

※無料の場合、自分の端末に直接保存されるローカル保存になります。

<操作>

①下部ツールバーの「レコーディング」をクリック

②画面左上に「レコーディングしています」と表示されれば OK

③「録画を停止」で完了

※あらかじめ設定>記録>自動登録を ON すると、レコーディングボタンをクリックすることなく自動 で録画できます。

### ▶ リモート操作

相手の画面を遠隔で操作する機能

Zoom に不慣れで操作に困っているユーザーをサポートできます。

※リモート操作はどちらからでも停止できるので、一方的に操作されるリスクはありません。

<操作>

①相手に画面共有してもらう

②共有メニューから「リモート制御」をリクエストしてもらう

③相手にリモート制御を承認してもらう